## VN830/VN930 kamera-einstellungen

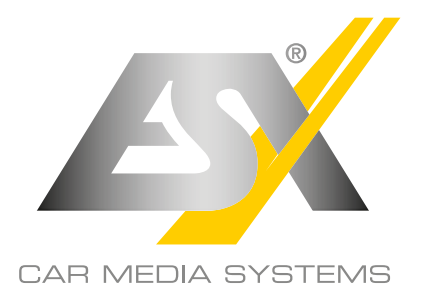

Sollte Ihre an den ESX Naviceiver angeschlossene Front- oder Rückfahrkamera fehlerhaft oder überhaupt nicht funktionieren, können Sie die Kamera-Einstellungen wie unten beschrieben ändern. Ab Werk ist der ESX Naviceiver für alle ESX Standard-Kameras (CVBS-PAL) voreingestellt.

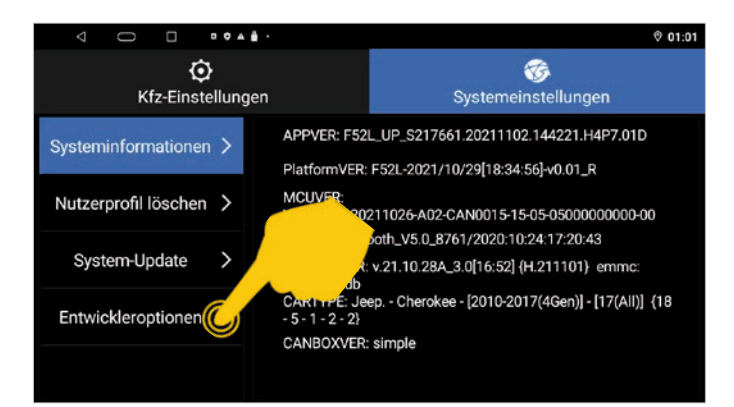

Öffnen Sie im App-Menü die App **Kfz-Einstellungen**. Tippen Sie dann unter den Systemeinstellungen auf **Entwickleroptionen**.

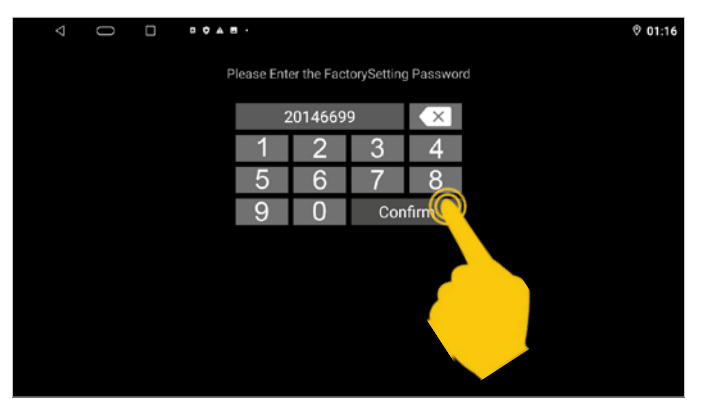

Geben Sie im anschließenden Dialogfenster den Code **20146699** ein und bestätigen die Eingabe mit **Confirm**.

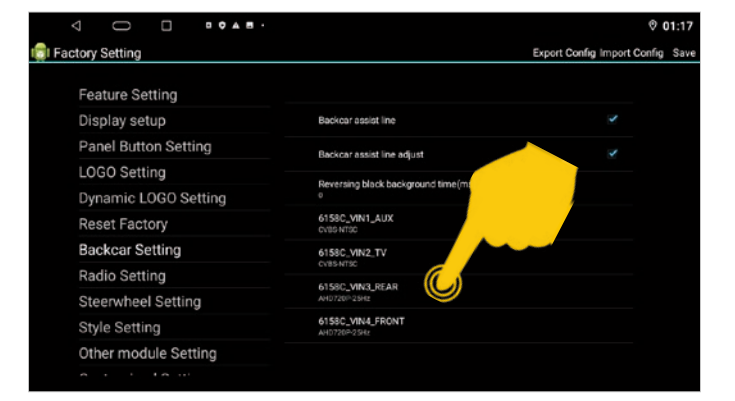

Unter **6158C\_VIN3\_REAR** können Sie die Einstellungen für die Rückfahrkamera vornehmen.

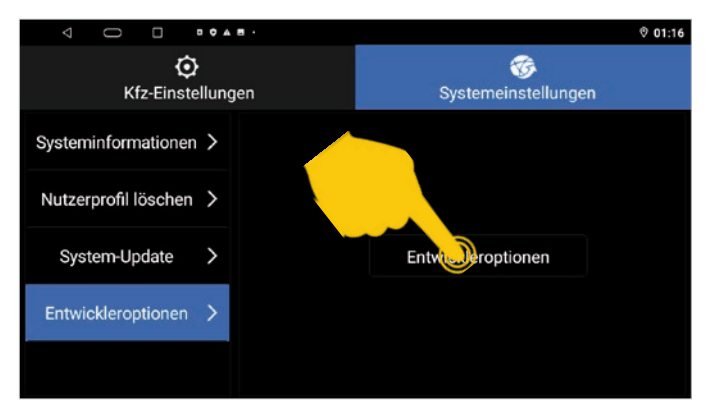

Tippen Sie erneut auf Entwickleroptionen.

|                      |                                              | © 01:17                          |
|----------------------|----------------------------------------------|----------------------------------|
| Factory Setting      |                                              | Export Config Import Config Save |
| Feature Setting      |                                              |                                  |
| Display setup        | Backcar assist line                          |                                  |
| Panel Button Settin  | Backcar assist line adjust                   |                                  |
| LOGO Setting         | Descention black background time (mo)        |                                  |
| Dynamic LOGO Set     | e events and brack background unre(ms)       |                                  |
| Reset Factory        | 6158C_VIN1_AUX<br>over intec                 |                                  |
| Backcar Setting      | 6158C_VIN2_TV                                |                                  |
| Radio Setting        | CV85-NT9C<br>6158C_VIN3_REAR<br>AHD/20P-29H2 |                                  |
| Steerwheel Setting   |                                              |                                  |
| Style Setting        | 6158C_VIN4_FRONT<br>AH0720P-25Hz             |                                  |
| Other module Setting |                                              |                                  |
|                      |                                              |                                  |

Tippen Sie dann auf **Backcar Setting**, um die Kamera-Einstellungen zu öffnen.

|                      |                                                               | © 01:17                          |
|----------------------|---------------------------------------------------------------|----------------------------------|
| 💼 Factory Setting    |                                                               | Export Config Import Config Save |
| Feature Setting      |                                                               |                                  |
| Display setup        | Backcar assist line                                           | <b>2</b>                         |
| Panel Button Setting | Backcar assist line adjust                                    | ✓                                |
| LOGO Setting         |                                                               | <u> </u>                         |
| Dynamic LOGO Setting | e                                                             |                                  |
| Reset Factory        | 6158C_VIN1_AUX<br>CVID5 NTSC                                  |                                  |
| Backcar Setting      | 6158C MIN2_TV<br>Cvt854/150<br>6158C_MIN3_REAR<br>AND720n25Hz |                                  |
| Radio Setting        |                                                               |                                  |
| Steerwheel Setting   |                                                               |                                  |
| Style Setting        | 6158C_VIN4_FRONT                                              |                                  |
| Other module Setting |                                                               |                                  |
|                      |                                                               |                                  |

Unter **6158C\_VIN4\_FRONT** können Sie die Einstellungen für die Frontkamera vornehmen.

## VN830/VN930 KAMERA-EINSTELLUNGEN

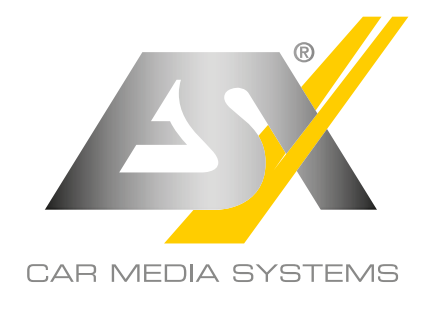

| < 0 • • •            |                 | © 01:17                          |
|----------------------|-----------------|----------------------------------|
| 💼 Factory Setting    |                 | Export Config Import Config Save |
| Feature Setting      | 6158C_VIN3_REAR |                                  |
| Display setup        | CVBS-NTSC       | io                               |
| Panel Button Setting | CVBS-PAL        | 10                               |
| LOGO Setting         | 1100000         |                                  |
| Dynamic LOGO Setting | 1010/201~2012   |                                  |
| Reset Factory        | AHD720P-30Hz    | 0                                |
| Backcar Setting      | AHD1080P-25Hz   | 0                                |
| Radio Setting        |                 |                                  |
| Steerwheel Setting   | 70HD 1080P-30HZ |                                  |
| Style Setting        | TV1720P-30Hz    | 0                                |
| Other module Setting | Abbrechen       |                                  |
| A 4 4 4A 44          |                 |                                  |

Wählen Sie unter **6158C\_VIN3\_REAR** die Voreinstellung für die **Rückfahrkamera** und unter **6158C\_VIN4\_FRONT** die Voreinstellung für die **Frontkamera**.

ESX HD-Kameras wie z.B. VNA-RCAM-DBJ228HD oder VNA-RCAM-CS240HD benötigen die Voreinstellung AHD720P-25Hz.

Kameras von anderen Herstellern benötigen eventuell eine andere dazu passende Voreinstellung. Beachten Sie dazu die technischen Daten des Herstellers. Sollten Sie eine Kamera mit NTSC-System betreiben, wählen Sie z.B. **CVBS-NTSC**.

|                 | 0 A 8 ·          |   | © 01:18                        |
|-----------------|------------------|---|--------------------------------|
| Factory Setting |                  |   | Export Config Import Composite |
|                 | 6158C_VIN4_FRONT |   |                                |
|                 | CVBS-NTSC        |   |                                |
|                 | CVBS-PAL         |   |                                |
|                 |                  |   |                                |
|                 | AHD 7201-25H2    | • |                                |
|                 | AHD720P-30Hz     |   |                                |
|                 | AHD1080P-25Hz    |   |                                |
|                 |                  |   |                                |
|                 | AHD1080P-30Hz    |   |                                |
|                 | TVI720P-30Hz     |   |                                |
|                 | Abbrechen        |   |                                |
|                 |                  |   |                                |

Nach dem Sie die Voreinstellung für die Rückfahr- oder Frontkamera ausgewählt haben, bestätigen Sie die neue Voreinstellung rechts oben mit **Save**.

Der ESX Naviceiver startet dann neu. Führen Sie danach einen Funktionstest der Kamera(s) durch.

<u>ACHTUNG:</u> Nehmen Sie im Menü "Factory Setting" keine anderen Einstellungen vor. Dies könnte eine Fehlfunktion am ESX Naviceiver verursachen.

## Hinweise zur Stromversorgung der angeschlossenen Kamera(s):

- Sollte die Rückfahrkamera (R-CAM 10-poliger Stecker) über die Stromversorgung **CAM-12V** am ESX Naviceiver angeschlossen sein, wird diese ausschließlich über den Rückwärtsgang aktiviert.
- Soll jedoch die Rückfahrkamera auch während der Vorwärtsfahrt aktivierbar sein, z.B. für die Rückspiegelfunktion der Zusatzkamera, sollte zur Kamera-Stromversorgung das Kabel **AMP CONT** des 20-poligen Steckers (AV-Kabelsatz 1) verwendet werden. Somit können Sie die Kamera-App auch ohne Rückwärtsgang für die Kameras verwenden.
- Gleiches gilt auch für die Stromversorgung der Frontkamera (F-CAM 20-poliger Stecker), um diese unabhängig vom Rückwärtsgang aktivieren zu können.